# newline

Instrukcja obłsugi Newline Click2Cast

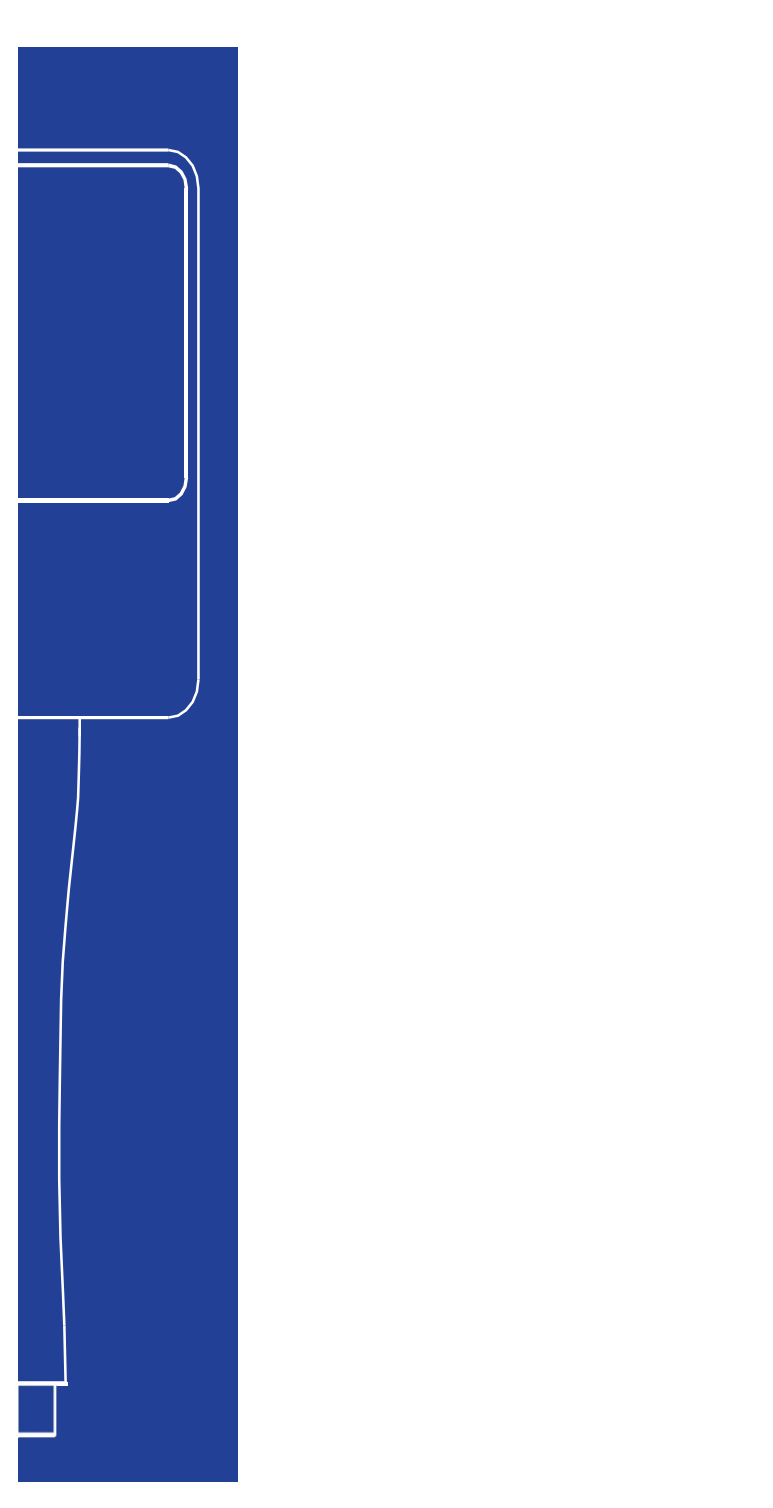

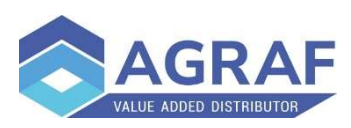

## Budowa urządzenia

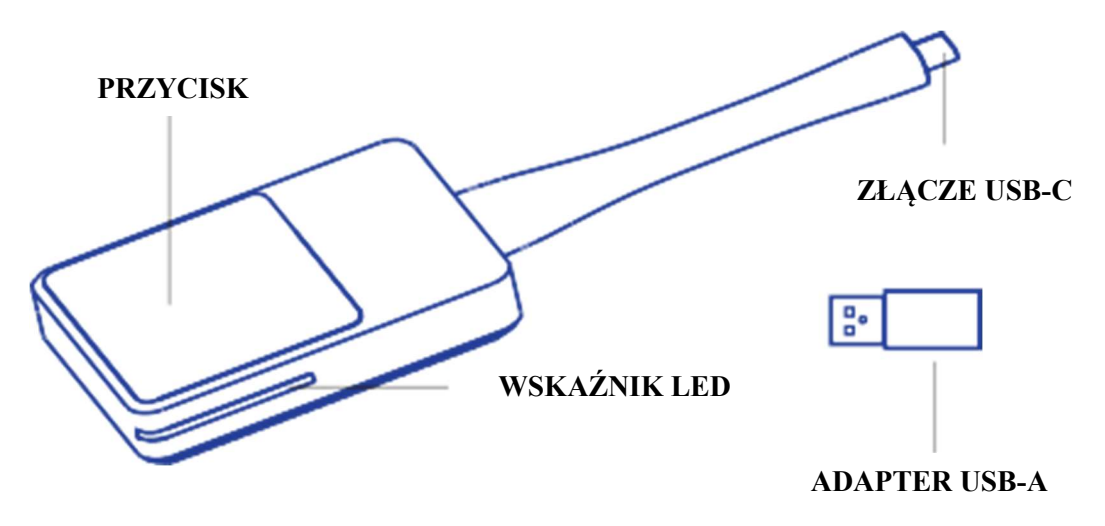

-Złącze USB-C - Służy do podłączenia Newline Click2Cast Button do monitora Newline lub komputera. -Przycisk - Służy do uruchamiania lub zatrzymywania udostępniania wideo/audio z komputera na monitorze Newline

-Adapter USB-A - Służy do podłączania i parowania z monitorem Newline z pominięciem interfejsu USB-C. -Wskaźnik LED

| Wskaźnik              | Status przycisku                                                                |
|-----------------------|---------------------------------------------------------------------------------|
| Nie świeci            | Brak zasilania                                                                  |
| Miga na zielono       | Parowanie lub łączenie z monitiorem Newline                                     |
| Ciągły kolor zielony  | Gotowy do przesyłania na monitor                                                |
| Ciąły kolor niebieski | Parowane zakończone lub trwa przesyłanie                                        |
| Miga na czerwono      | Błąd parowania lub niepowodzenie podczas próby<br>łączności z monitorem Newline |
| Miga na żółto         | Aktualizacja firmware urządzenia                                                |

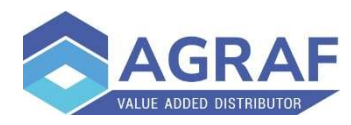

## Parowanie

Oprogramowanie Newline Cast+ musi być zainstalowane i aktywowane na monitorze Newline. Przycisk Newline Click2Cast można sparować z monitorem Newline w następujące dwa sposoby.

#### Automatyczne parowanie

Upewnij się, że hotspot Wi-Fi jest włączony na monitorze, uruchom Newline Cast+, podłącz Newline Click2Cast Button do portu USB-A/USB-C monitorwa, poczekaj, aż na ekranie pojawi się komunikat o zakończeniu parowania, a następnie odłącz go.

#### Parowanie ręczne

Jeśli hotspot Wi-Fi nie jest dostępny na monitorze, uruchom Newline Cast+, podłącz Newline Click2Cast Button do portu USB-A/USB-C monitora, pojawi się okno ręcznego parowania, wprowadź SSID Wi-Fi i hasło, a następnie zatwierdź przycikiem OK, aby zakończyć parowanie.

## Udostępnianie ekranu

Podłącz Newline Click2Cast Button do portu usb-c w komputerze i poczekaj, aż dioda LED zacznie migać na niebiesko. Naciśnij przycisk, aby rozpocząć udostępnianie ekranu.

#### Tryb rozszerzony

W przypadku systemu Windows naciśnij "Win+P", aby przełączyć tryb wyświetlania na Tylko ekran komputera, Duplikuj, Rozszerz, Tylko drugi ekran.

W przypadku macOS, uruchom Preferencje systemowe > Wyświetlacze > Wybierz BYOM 4K, wybierz tryb projekcji zgodnie ze swoimi potrzebami, np. jako Oddzielny wyświetlacz, Lustrzane odbicie wbudowanego wyświetlacza Retina.

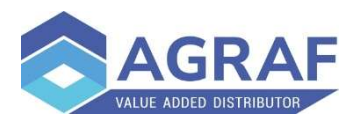

## **BYOM (Bring Your Own Meeting)**

Wymagania: Mikrofon, kamera, głośniki wbudowane (podłączone) w monitor.

Podłącz Newline Click2Cast Button do laptopa i poczekaj, aż dioda LED zacznie migać na niebiesko.

Użyj oprogramowania do wideokonferencji (takiego jak Zoom / Teams / Skype / Google Meet ...), aby dołączyć / zorganizować spotkanie. Następnie wybierz kamerę, mikrofon, głośniki które są wbudowane/podłączone do monitora.

#### Wskazówki

Upewnij się, że funkcja Newline Click2Cast została aktywowana na monitorze. Jeśli nie, Newline Click2Cast nie będzie działać.

Pasmo częstotliwości Wi-Fi 2,4 GHz jest podatne na zakłócenia z otaczających urządzeń elektronicznych, co skutkuje złą jakością sieci i wpływa na komfort użytkowania. Aby zapewnić jak najlepszą jakość, należy używać sygnału Wi-Fi 5 GHz.

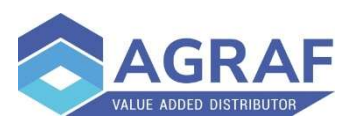

### Specyfikacja

| Parametry                              | Wartość                                                                                                    |
|----------------------------------------|----------------------------------------------------------------------------------------------------|
|                                        | Wartose                                                                                                    |
| Zasialnie                              | 5V DC from USB-C                                                                                                    |
| Pobór                                  | 3W(Typical)                                                                                                    |
| Temperatura                            | Pracy: 0°C~40°C                                                                                                    |
|                                        | Przechowywania: −15°C ~+60°C                                                                                                    |
| Wilogotność względna (bez kondensacji) | Pracy: 5%~95%                                                                                                    |
|                                        | Przechowywania: 0%~95%                                                                                                    |
| Wymiary opakowania (H x W x D)         | 213mm×100mm×30.3mm                                                                                                    |
| Wymiary urządzenia (H x W x D)         | 175mm×58mm×16.5mm                                                                                                    |
| Waga z opakowaniem                     | 196.5g                                                                                                    |
| Waga netto                             | 80g                                                                                                    |
| Wi-Fi                                  | 2.4GHz i 5GHz                                                                                                    |
| Pasma częstotliwości pracy Wi-Fi       | 2412MHz~2472MHz                                                                                                    |
|                                        | 5180MHz~5240MHz                                                                                                    |
| Maximum Wi-Fi power                    | 1.6m W/MHz                                                                                                    |
| Actual Wi-Fi power                     | 2.4GHz : 1.6mW/MHz, 5GHz : 0.7mW/MHz                                                                                                  |
| Rozdzielczość                          | Up to 4K 60 fps                                                                                                    |
| OS                                     | Windows 7/8/10/11 macOS, Chrome OS, Linux OS,<br>Android OS, Każde urządzenie obsługujące w pełni<br>funkcjonalny typ C (tryb DP Alt) |

#### Kontakt

W przypadku problemów technicznych prosimy o kontakt.

Agraf Sp. z o.o. Nowe Sady 2 94-102 Łódź

www.agraf-it.pl

pomoc@agraf.com.pl 605-068-900 lub 609-947-300

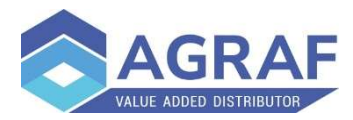